## Professor Dashboard in Power BI

The Professor Dashboard is the **platform for the visualization and publication of the results of** the course evaluation by students. There you can give or deny your consent to the publication of your results.

The results of the student evaluation can be accessed by the individual lecturer in the Professor Dashboard after the grades have been recorded in the register.

The lecturer can visualize his/her results only if min. 5 questionnaires have been filled in.

According to the user profile, the evaluation data for course/degree/faculty are visible.

- **Dean**: Faculty Degree own profile
- Degree Responsible: Degree own profile
- **Professor**: own profile

Average mark: average grade of the students in the exam(s) (grade 18-30 and 31 for cum laude)

**Professor's score**: is the average score of the professor in the student evaluation. It is calculated upon the weighting of the four possible answers as follows:

DEFINITELY NO = 2; GENERALLY NO = 5; GENERALLY YES = 7; DEFINITELY YES = 10.

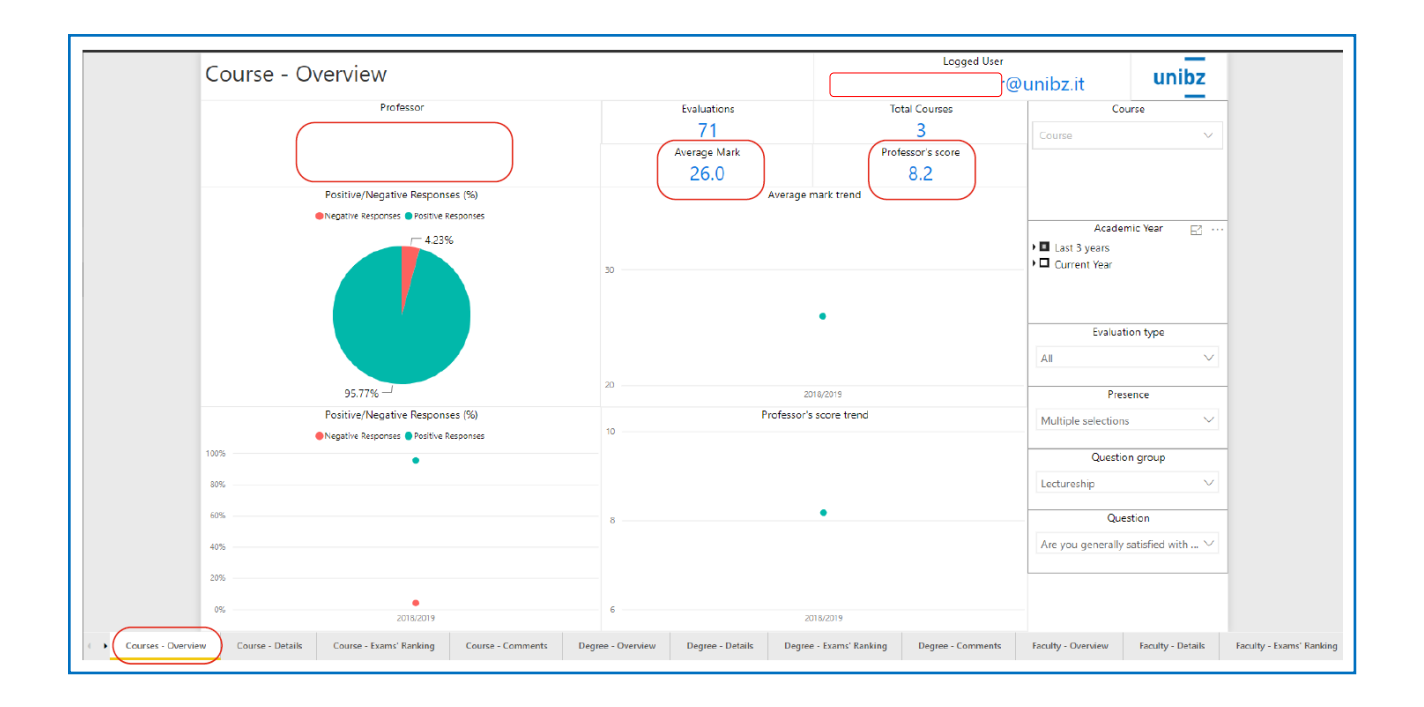

## How to use Professor Dashboard

- 1. Open a browser (Chrome, Firefox, Edge, etc.)
- 2. Go to <u>https://cockpit.scientificnet.org/nextgen/bi/</u> or access via the <u>link</u>
- 3. Login with your unibz account (ex.: mrossi@unibz.it)

|       | Microsoft                       |
|-------|---------------------------------|
|       | Sign in                         |
|       | mrossi@unibz.it                 |
|       | Next                            |
| Sec.  | Can't access your account?      |
|       |                                 |
|       | The product                     |
| The A | A CARACTER AND A CARACTER AND A |

4. Click on "Professor dashboard" (or "Dashboard professori" or "Professoren-Dashboard")

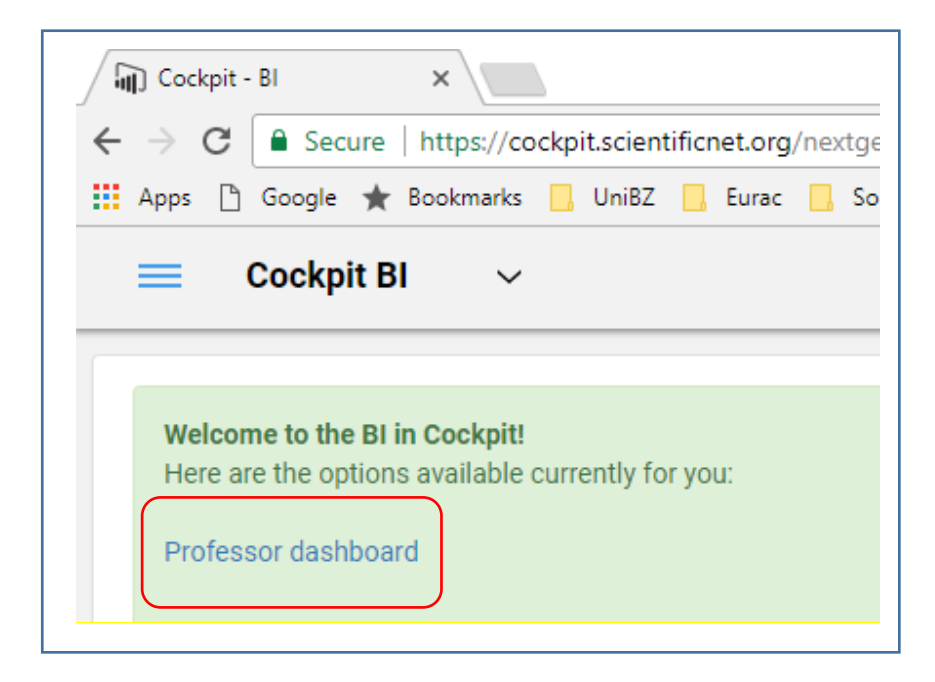

5. Choose one or more courses from "Course" list (only the ones you teach are available)

| Course - Overview                                                               | evaluations, you will not be<br>ble to view the results.                     | @unibz.it unibz                                                                                                    |
|---------------------------------------------------------------------------------|------------------------------------------------------------------------------|----------------------------------------------------------------------------------------------------|
| Professor                                                                       | Evaluations Intel Courses   71 3   Average Mark Professor 1 score   26.0 8.2 | Courses are linked to the<br>Academic year, therefore only<br>those of the selected Academic<br>year, can be displayed |
| Positrive/Nagstava Responses (5)<br>• hegame keponse • Postre Resonnes<br>42356 | Average mark trend                                                           | Academic Year E ····                                                                                                   |
|                                                                                 | 30<br>•                                                                      | Evaluation type                                                                                                    |
| 95.77%-7                                                                        | 20 2014/2013                                                                 | AB V<br>Presence                                                                                                    |
| Positive/Negative Responses (%)                                                 | Professor's score trend                                                      | Multiple selections                                                                                                    |
|                                                                                 |                                                                              | Question group<br>Lectureship                                                                                          |
|                                                                                 |                                                                              |                                                                                                    |
| 475                                                                             | 8                                                                            | Guestion<br>Are you generally satisfied with ∨                                                                         |
| 20%                                                                             |                                                                              |                                                                                                    |
| 2019/2019                                                                       | 2019/2019                                                                    |                                                                                                    |

6. Set some filters based on your desires, like Presence, A.Y., Question Group, Evaluation Type.

## The default settings are set to

- a. "Current year" for Academic year
- b. "All" for Evaluation type
- c. "50% and more" for Presence
- d. "Lectureship" for Question group
- e. "Are you generally satisfied with the course taught?" for Question

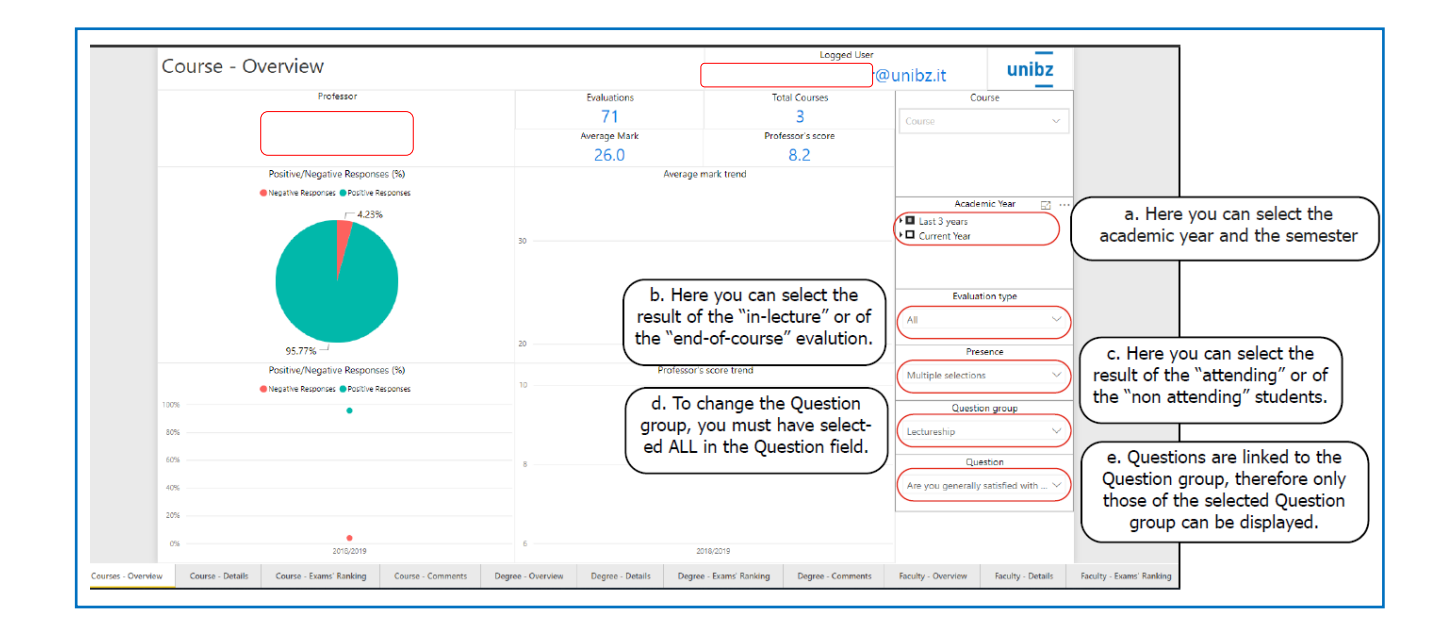

The default settings can be changed with each visualization.

The semester refers to the time the student fills out the evaluation and not to the time the course is held.

## 7. Navigate to other tabs and repeat steps 5. and 6.

- \* -Detail (single questions score comparison and distribution of the responses in %)
- \* -Exams' Ranking (Best and worst ranking)
- \* -Comments
- \* = Course/Degree/Faculty

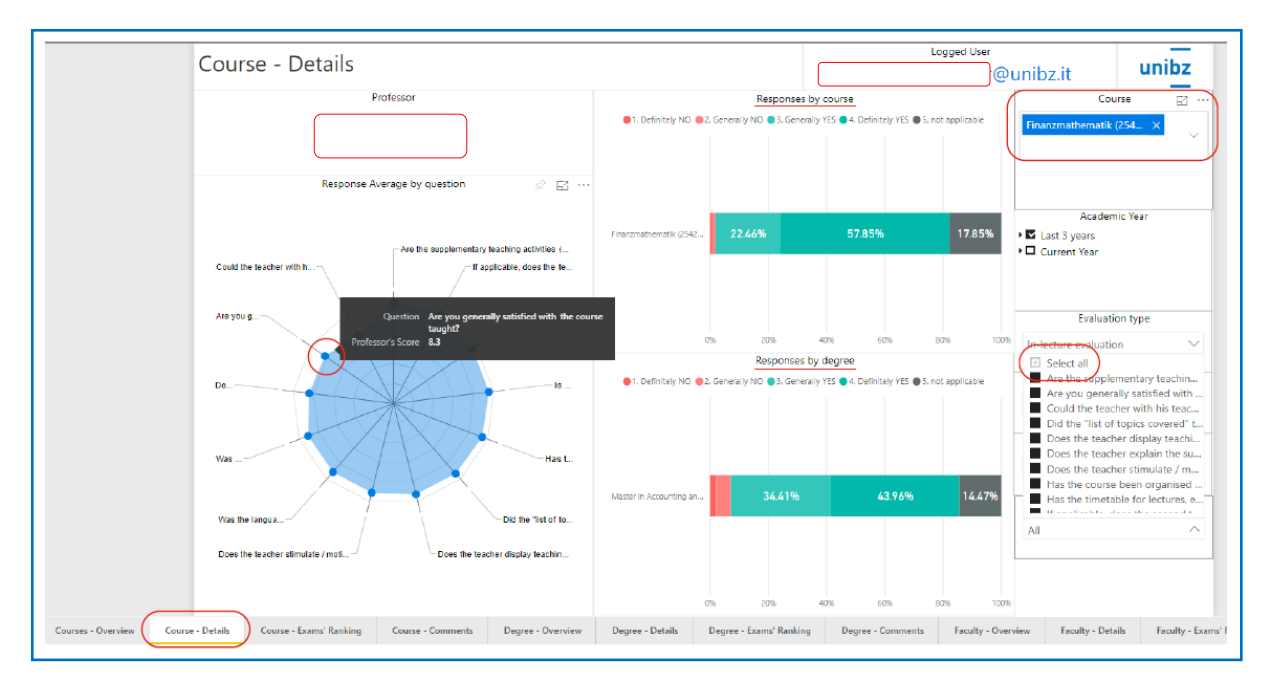

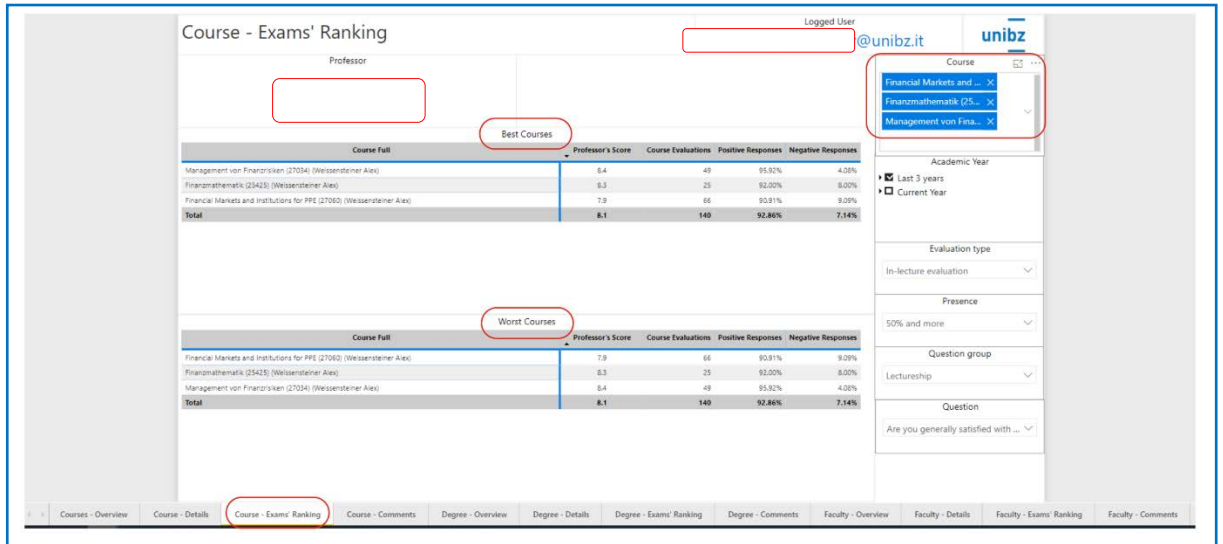

| Course - Comments                                                                                                    | unibz.it ur   | nibz   |                                                    |
|----------------------------------------------------------------------------------------------------|---------------|--------|----------------------------------------------------|
| Sex Connerts                                                                                                    | Course        | -)(    | If no course is selecte<br>shows all available com |
| a the cite States serving autor as the unit set loging daries                                                                                                    | Academic Year | E3 *** |                                                    |
| Der hofkast ist benüttt.                                                                                                    |               |        |                                                    |
| biten intersantes fach eiten ismoniste fraksist                                                                                                    |               |        |                                                    |
| Toda all Alto a Machina una spagatore generale su fuzzonamento dei merció financiar. Una fine de conto di a secono di case una un come pui generale però fona suesse nevelanto dell'Alto. Semplemento                 |               | ~      |                                                    |
| Opplier der sets untergelichen Lenglan und de Unterteilung des Kussa in sind gräßers Themestersche, wärt die Kildern nech Abachus ess eisten Themestersches nicht nur Nithelie, insolern die Budertu-                 |               |        |                                                    |
| ther Prot. Versuentienen versichte sein besindigisches, des intereses der Studenten für des Anarzweier zu verdien uns schaffe es auch init seiner Art und Webe der Studenten zu gestaten, then Prot. We-              | Precence      |        |                                                    |
| It's following at their die Verlanung meint Innerer 10mm gent westen 10mm. So ist eit bester nam die Kondertrecon                                                                                                    | 50% and more  | - V    |                                                    |
| La Inguia valta del decente, trattar desi di una forma divistale de tedesce, ritura a tratt d'Histmente comprenditi a degi ducenti di modre lingua fallana. Gi studenti non hanno le condesenze di base necessarie pu |               |        |                                                    |
| -operaverie Kungesanung wenntessenseher komme verle untersonst für die Mateile wetergeben -eugepeintnes Lendingketen der untersonate bas, gestefete Kuni verle in unternot eingebra-                                  |               |        |                                                    |
| Vancouro alcune concouros di base di economia finenziaria, acontituto del punto di vida termino ogno.                                                                                                    |               |        |                                                    |
| Maybe we shaved do man excensives shoe the examination participation of participations.                                                                                                    |               |        |                                                    |
| Nerr Obunder                                                                                                    |               |        |                                                    |
| Nacionada la presenza di un formulario per lo quelgimento dell'esame Le formue da Impanae e menora sono molte e specio completas.                                                                                     |               |        |                                                    |
| Opwon ich mich baher laum mit der Tremetik auseinandergesehlt hebe alm ich sehr dandass, eine solch prindliche Dir Dhung erhalten zu haben Die genaue Prötungsenällung, dass Motivieren für Anmerkungen               |               |        |                                                    |

There you will see the data based on your **role**:

- a. Dean
- b. Degree Responsible
- c. Professor